## Sådan ser du detaljer af tidsloggen for dine medarbejdere

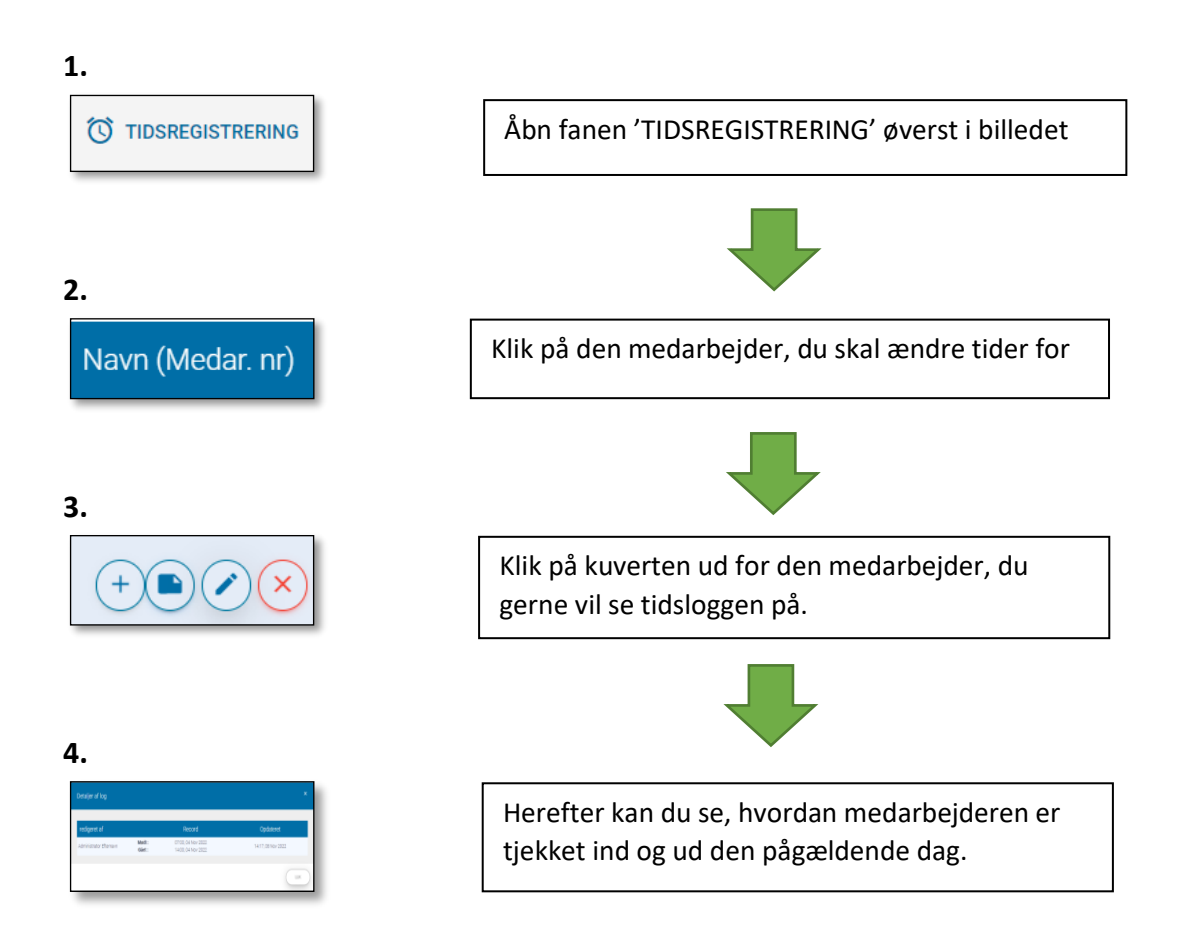

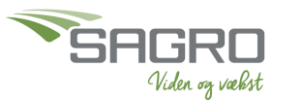